## Ghid de înscriere pe platforma de admitere la master

### Stimată doamnă / Stimate domn,

Vă mulțumim că ați ales să vă înscrieți la unul dintre cele trei mastere ale Departamentului de Pregătire a Personalului Didactic din cadrul Universității Tehnice de Construcții București (DPPD-UTCB).

Acesta este un Ghid care are drept obiectiv să vă ajute în procesul de înscriere pe platforma de admitere la master. De asemenea, atașăm calendarul admiterii și fișa de autoevaluare.

## Perioada efectivă de înscriere este 13 septembrie (ora 9:00) - 16 septembrie (ora 15:00)!

## Observație

Dacă întâmpinați dificultăți în procesul de înscriere, atunci aveți următoarele posibilități:

- Să apelați la cineva cunoscut care să vă ajute
- Să sunați la numerele de telefon de mai jos pentru a obține ajutor 021/24 27 124 (secretariat DPPD, între orele 9.00 -15.00) 0744 379 959 (cadru didactic DPPD, orele 9.00 - 20.00) 0722 314 078 (cadru didactic DPPD, orele 9.00 - 20.00)

## Pașii preliminari

Înainte să începeți înscrierea pe platforma de admitere vă rugăm **să pregătiți documentele** de mai jos. Aceasta înseamnă să scanați sau să pozați originalele și să le salvați pe calculatorul dumneavoastră sau pe un stick (mai ales daca optați pentru înscrierea direct la sediul nostru), fiecare document într-un singur fișier (chiar dacă are mai multe pagini). Fișierele le veți numi sugestiv, de ex.: Marinescu Eleonora\_licență. În cazul salvarii ca imagini, trebuie să țineți cont că dimensiunea maximă totalaă a tuturor documentelor este de 15 MB. Documentele sunt următoarele:

- CI
- Certificat de naștere
- Certificat de căsătorie (dacă este cazul)
- Diploma de bacalaureat (față și verso)
- Diploma de licență (față și verso) + suplimentul la diplomă (toate în același fișier)
- Chitanța taxei de înscriere (*dacă optați pentru plata prin bancă/poștă și nu prin utilizarea directă a cardului bancar*)
- O scrisoare de intenție (aprox. 1 pagină), în care să explicați motivele pentru care doriți să urmați unul dintre mastere și ce așteptați la finalul programului de master (cunoștințe, competențe etc.). *Trebuie semnată*!
- Fișa de autoevaluare (atașată), în care să completați informațiile solicitate și care are o pondere importantă în media de admitere. Completarea acestei fișe nu ar trebui să dureze mai mult de o oră. *Trebuie semnată*!
- Dovada plății taxei de înscriere (100 lei), dacă nu plătiți online direct în platformă și plătiți prin bancă. Datele bancare sunt următoarele

Cod IBAN: RO 06RNCB0073005630380004

Beneficiar: UTCB

Cod fiscal: 4266570

Explicatie: nume si prenume, taxa inscriere master DPPD-UTCB, CNP....

# Înscrierea

Vă rugăm să parcurgeți pașii următori

## Pasul 1

## Accesați link-ul: admitereonline.utcb.ro/login

și obțineți ecranul de mai jos. Dați click pe Departamentul Pentru Pregătirea Personalului Didactic și obțineți ecranul de la pasul 2.

| итсв × +                                           |             |                                 | 0 - 0                     |
|----------------------------------------------------|-------------|---------------------------------|---------------------------|
| → C û 🏻 admitereonline.utcb.ro/login               |             |                                 | № ☆                       |
| 2                                                  |             |                                 |                           |
| Ma inscriu la:                                     |             | Intra in cont                   |                           |
| Inginerie (Licenta)                                | finalizat > | Email                           | Θ                         |
| Inginerie (Master)                                 | finalizat > | Parola                          | Θ                         |
| Traducere si Interpretare (Licenta)                | finalizat > |                                 |                           |
| Traducere si Interpretare (Master)                 | finalizat > | ACCES RECUPEREAZA PAROLA        |                           |
| Departamentul pentru pregatirea cadrelor didactice | >           |                                 |                           |
| Romani de pretutindeni - Inginerie (Licenta)       | finalizat > |                                 |                           |
| Romani de pretutindeni - Inginerie (Master)        | finalizat > |                                 |                           |
| Non-eu                                             | >           |                                 |                           |
|                                                    |             |                                 |                           |
|                                                    |             | Hai pe chat!                    | jıvochat                  |
| 🖽 💽 🖨 🦮 🚖 💽 🔂 🖏                                    |             | 🖒 27°C Mostly sunny \land 🖭 🔿 🏾 | ENG 18:39<br>US 31/08/202 |

#### Pasul 2

Introduceți adresa dumneavoastră de e-mail și o parală.

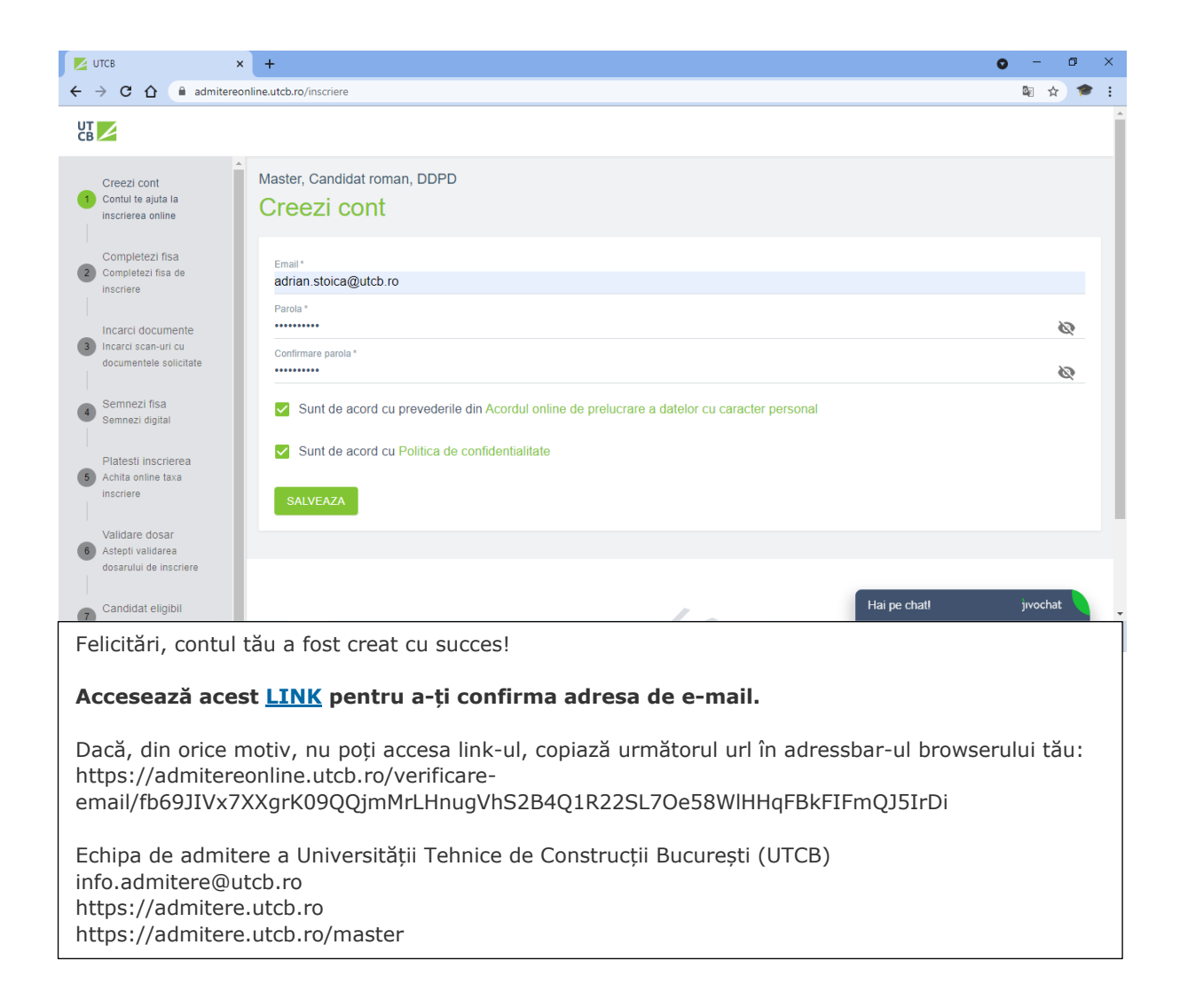

Urmează să completați fișa de înscriere cu datele cerute, mai puțin rubricile de "Aparținători legali" și "Competențe lingvistice"

| -                                                                                                    |                                                                                                    |                                                                                                    |                                                                                                    |
|----------------------------------------------------------------------------------------------------|----------------------------------------------------------------------------------------------------|----------------------------------------------------------------------------------------------------|----------------------------------------------------------------------------------------------------|
| C 🟠 🔒 admitere                                                                                                    | eonline.utcb.ro/inscriere                                                                                                    |                                                                                                    | · · · · · · · · · · · · · · · · · · ·                                                                                                    |
| 4                                                                                                    |                                                                                                    |                                                                                                    | adrian.stoica@utcb.ro                                                                                                    |
| Creezi cont                                                                                                    | Master, Candidat roman, DDPD                                                                                                    |                                                                                                    |                                                                                                    |
| contul te ajuta la<br>nscrierea online                                                                                                    | Completezi fisa                                                                                                    |                                                                                                    |                                                                                                    |
| Completezi fisa<br>Completezi fisa de                                                                                                    | Date de identificare                                                                                                    |                                                                                                    |                                                                                                    |
| nscriere                                                                                                    | Nume de familie *                                                                                                    | Prenume *                                                                                                    | Initiala tatalui *                                                                                                    |
| ncarci documente<br>ncarci scan-uri cu<br>locumentele solicitate                                                                                                    | CNP *                                                                                                    | Sex *                                                                                                    | ✓ Nationalitate *                                                                                                    |
| Semnezi fisa<br>Semnezi digital                                                                                                    | Data nasterii *                                                                                                    | Localitatea nasterii *                                                                                                    | Numar telefon *                                                                                                    |
| Platesti inscrierea                                                                                                    | Serie carte de identitate *                                                                                                    | Nr carte de identitate *                                                                                                    | Eliberat(a) de *                                                                                                    |
| schita online taxa<br>scriere                                                                                                    | Eliberata la data *                                                                                                    | Expira la d                                                                                                    | iata *                                                                                                    |
| Candidat eligibil                                                                                                    | Trebuie să completezi datele din                                                                                                    | buletin și te rugăm să alegi județul și localitatea din me                                                                                                    | eniul derulant Hai pe chat! jivochat<br>25°C Suppy A 🗐 🔿 🧔 🕅 ENG 18:46                                                                                                    |
| Candidat eligibil                                                                                                    | Trebule să completezi datele din     Tebule să completezi datele din     Solutionali datele din     Solutionali datele datele     | ibuletin și te rugăm să alegi județul și localitatea din me<br>ITCB × +                                                                                                    | eniul derulant Hai pe chatt jivochat<br>26°C Sunny へ 🐿 🔿 🧟 🎝 18-46<br>US 31/08/20<br>- C                                                                                                    |
| Candidat eligibil<br>Eli C 🖨 🖡<br>C C C a admitere                                                                                                    | Trebule să completezi datele din     Completezi datele din     Completezi datele din     Completezi datele din     Completezi datele din     Completezi datele din     Completezi datele din     Completezi datele din     Completezi datele din     Completezi datele din     Completezi datele din     Completezi datele din                                                                                                    | ibuletin și te rugăm să alegi județul și localitatea din me<br>ITCB × +                                                                                                    | eniul derulant Hai pe chat! jvochat<br>26°C Sunny ^ @ @ @ @ 40 ENG 1846<br>US 31/08/20<br>@ - 0<br>@ ☆<br>adrian.stoica@utcb.ro {                                                                                                    |
| Candidat eligibil<br>Eli C 😂 T<br>C A a admitere                                                                                                    | Trebule să completezi datele din     Tebule să completezi datele din     Tebule să completezi datele din     Secondari se completezi datele din     Secondari se completezi datele di datele di di din     Secondari datele din     Secondari se comple     | buletin și te rugăm să alegi județul și localitatea din me<br>ITCB × +                                                                                                    | enlul derulant Hai pe chatl jivochat<br>26°C Sunny ヘ 留 ④ 葆 切 ENG 18-46<br>US 31/08/20<br>● - 0<br>配 全<br>adrian.stoica@utcb.ro                                                                                                    |
| Candidat eligibil<br>Eli C C C C<br>C C C A admitere<br>Creezi cont<br>contul te ajuta la<br>scrierea online                                                                                                    | Trebule să completezi datele din     So U.T.C.B. Webmail :: Valideazi X Z U     sonline.utcb.ro/inscriere  Domiciliu      Trebule să completezi datele din                                                                                                    | buletin şi te rugăm să alegi județul și localitatea din me<br>ITCB × +                                                                                                    | eniul derulant Hai pe chatl jivochat<br>26°C Sunny A 🐿 A (10) ENG 11846<br>US 31/08/20<br>A (10) ENG 11846<br>US 31/08/20<br>A (10) ENG 11846<br>US 31/08/20<br>A (10) ENG 11846<br>US 31/08/20<br>A (10) ENG 11846<br>US 31/08/20<br>A (10) ENG 11846<br>US 31/08/20<br>A (10) ENG 11846<br>US 31/08/20<br>A (10) ENG 11846<br>US 31/08/20<br>A (10) ENG 11846<br>US 31/08/20<br>A (10) ENG 11846<br>US 31/08/20<br>A (10) ENG 11846<br>US 31/08/20<br>A (10) ENG 11846<br>US 31/08/20<br>A (10) ENG 11846<br>A (10) ENG 11846 |
| Candidat eligibil<br>Eli C C C C C C C C C C C C C C C C C C C                                                                                                    | Trebule să completezi datele din     Solutional :: Valideazi X Z U     Solutional :: Valideazi X Z U     Sonline.utcb.ro/inscriere  Domiciliu     Trebule să completezi datele din     Judet/Sector *                                                                                                    | i buletin și te rugăm să alegi județul și localitatea din me<br>ITCB × +<br>buletin și te rugăm să alegi județul și localitatea din me<br>Localitate *                                                                                                    | eniul derulant Hai pe chatt jvochat<br>26°C Sunny A B A A A A A A A A A A A A A A A A A                                                                                                    |
| Creezi cont<br>contul te ajuta la<br>scrierea online<br>Completezi fisa de<br>scrierea                                                                                                    | <ol> <li>Trebule să completezi datele din</li> <li></li></ol>                                                                                                    | buletin și te rugăm să alegi județul și localitatea din me<br>ITCB × +<br>buletin și te rugăm să alegi județul și localitatea din me<br>Localitate *<br>Bloc                                                                                                    | eniul derulant Hai pe chatt jivochat jivochat<br>26°C Sunny A B A A A A A A A A A A A A A A A A A                                                                                                    |
| Candidat eligibil<br>Candidat eligibil<br>Candidat elig                                                                                                    | Trebule să completezi datele din     Scara                                                                                                    | buletin și te rugăm să alegi județul și localitatea din me<br>trca × +<br>buletin și te rugăm să alegi județul și localitatea din me<br>Localitate *<br>Bloc<br>Apartament                                                                                                    | eniul derulant Hai pe chati jivochat jivochat<br>26°C Sunny A B A A A A A A A A A A A A A A A A A                                                                                                    |
| Creezi cont<br>Creezi cont<br>Creez | <ol> <li>Trebule să completezi datele din</li> <li> <ol> <li></li></ol></li></ol>                                                                                                    | buletin și te rugăm să alegi județul și localitatea din me<br>TCB × +<br>buletin și te rugăm să alegi județul și localitatea din me<br>Localitate *<br>Bloc<br>Apartament                                                                                                    | eniul derulant Hai pe chatl jivochat jivochat<br>26°C Sunny A B A A A A A A A A A A A A A A A A A                                                                                                    |
| Candidat eligibil<br>Eli  C C C C C C C C C C C C C C C C C C C                                                                                                    | <ul> <li>Trebule să completezi datele din<br/><ul> <li>Image: Second Second Sec</li></ul></li></ul> | Interim și te rugăm să alegi județul și localitatea din me<br>trca x +<br>buletin și te rugăm să alegi județul și localitatea din me<br>Localitate *<br>Bloc<br>Apartament<br>inților sau ale aparținătorilor legali și la adresă, dacă ac                                                                                                  | eniul derulant Hai pe chatl jvochat jvochat Porteit Jordent Porteit Porteit Po                                                                                                    |
| Candidat eligibil<br>Candidat eligibil<br>Candidat eligibil<br>Candidat eligibil<br>Candidat eligibil<br>Candidat eligibil<br>Creezi cont<br>Creezi cont<br>Creezi cont<br>Creezi cont<br>Completezi fisa<br>Completezi fisa<br>Completezi                                                                           | <ul> <li>Trebule să completezi datele din</li> <li>(a) Trebule să completezi datele din</li> <li>(a) ULC.B. Webmail :: Valideaz: x </li> <li>(a) ULC.B. Webmail :: Valideaz: x </li> <li>(a) ULC.B. Webmail :: Valideaz: x </li> <li>(b) ULC.B. Webmail :: Valideaz: x </li> <li>(c) Trebule să completezi datele din</li> <li>(c) Trebule să completezi datele păr</li> <li>(c) Trebule să completezi datele păr</li> <li>(c) Trebule să completezi datele păr</li> <li>(c) Trebule să completezi datele păr</li> </ul>                                                                                                    | Ibuletin și te rugăm să alegi județul și localitatea din me<br>TCB × +<br>Ibuletin și te rugăm să alegi județul și localitatea din me<br>Localitate *<br>Bloc<br>Apartament<br>Inților sau ale aparținătorilor legali și la adresă, dacă ac                                                                                                 | eniul derulant          Hai pe chatl       jivochat         26°C Sunny       Image: Charlest Sunny       Image: Charlest Sunny         Image: Charlest Sunny       Image: Charlest Sunny       Image: Charlest Sunny         Image: Charlest Sunny       Image: Charlest Sunny       Image: Charlest Sunny         Image: Charlest Sunny       Image: Charlest Sunny       Image: Charlest Sunny         Image: Charlest Sunny       Image: Charlest Sunny       Image: Charlest Sunny         Image: Charlest Sunny       Image: Charlest Sunny       Image: Charlest Sunny         Image: Charlest Sunny       Image: Charlest Sunny       Image: Charlest Sunny         Image: Charlest Sunny       Image: Charlest Sunny       Image: Charlest Sunny         Image: Charlest Sunny       Image: Charlest Sunny       Image: Charlest Sunny         Image: Charlest Sunny       Image: Charlest Sunny       Image: Charlest Sunny         Image: Charlest Sunny       Image: Charlest Sunny       Image: Charlest Sunny         Image: Charlest Sunny       Image: Charlest Sunny       Image: Charlest Sunny         Image: Charlest Sunny       Image: Charlest Sunny       Image: Charlest Sunny         Image: Charlest Sunny       Image: Charlest Sunny       Image: Charlest Sunny         Image: Charlest Sunny       Image: Charlest Sunny       Image: Charlest Sunny                                                                                                    |
| Candidat eligibil<br>Candidat eligibil<br>Candidat elig                                                                                                    | <ul> <li>Trebule să completezi datele din</li> <li>(a) Trebule să completezi datele din</li> <li>(b) (a) ULC.B. Webmail :: Valideaz: x </li> <li>(c) (a) ULC.B. Webmail :: Valideaz: x </li> <li>(c) (a) ULC.B. Webmail :: ULC.B. Webmail :: ULC.B. Webm</li></ul>                                                                                          | Ibuletin și te rugăm să alegi județul și localitatea din me<br>TCB × +<br>Ibuletin și te rugăm să alegi județul și localitatea din me<br>Localitate *<br>Bloc<br>Apartament<br>Tinților sau ale aparținătorilor legali și la adresă, dacă ac<br>Ibuletin și numele acestula din meniul derulant, iar la<br>că sau științe ale naturii, etc. | eniul derulant Hai pe chatl jvochat jvochat Porta Porta Port                                                                                                    |

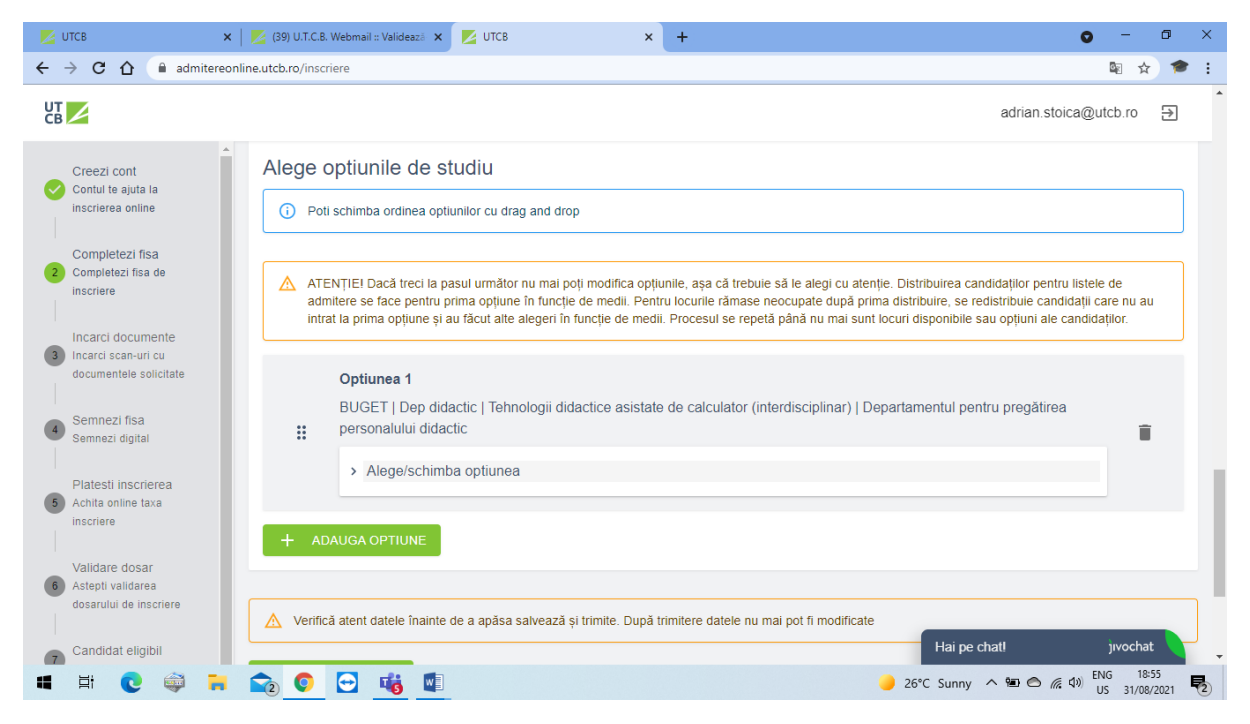

La acest pas veți încărca documentele pe care le-ați pregătit (scanat). Numai cele care sunt necesare în cazul dumneavoastră.

Atenție: diploma de licență și suplimentul trebuie să le aveți salvate în același document

| 🗾 ИТСВ                                                                                   | 🗙 🛛 🔀 (39) U.T.C.B. Webmail :: Validează 🗴 🗾 UTCB 🛛 🗙 🕂                                                                                                    | <b>o</b> –                                  | 5  | × |
|------------------------------------------------------------------------------------------|----------------------------------------------------------------------------------------------------|---------------------------------------------|----|---|
| $\leftrightarrow$ $\rightarrow$ C $\triangle$ admitten                                   | ereonline.utcb.ro/inscriere                                                                                                    | © ☆                                         | 1  | : |
| СВ                                                                                       | adrian.                                                                                                    | stoica@utcb.ro                              | →  | ^ |
| Creezi cont<br>Contul te ajuta la<br>inscrierea online                                   | Incarci documente                                                                                                    |                                             |    |   |
| Completezi fisa<br>Completezi fisa de<br>inscriere                                       | (i) Diploma de licenta sau diploma echivalenta cu aceasta (insotita de Suplimentul la Diploma), lar pentru absolventii de studii universil promotia anului curent, carora nu le-a fost eliberata diploma, se incarca adeverinta la toate cele 3 documnte referitoare la diploma di contine media de la examenul de licenta/diploma si media anilor de studii. Pasaportul trobule sa alba o valabilitate de cel putin 6 luni la data inscrieri si se incarca primile 3 pagini Atestatul de echivalare a diplomei de bacalaureat se primeşte de la Ministerul Educaţiei din România direcţia CNRED | are de licenta din<br>le facultate, care va |    | ļ |
| Incarci documente Incarci scan-uri cu documentele solicitate Semnezi fisa Semnezi diutal | Diploma de licenta sau diploma echivalenta cu aceasta (insotita de Suplimentul la Diploma), iar pentru absolventii de studii universil<br>promotia anului curent, carora nu le-a fost eliberata diploma, se incarca adeverinta la toate cele 3 documnte referitoare la diploma d<br>contine media de la examenul de licenta/diploma si media anilor de studii.<br>Pasaportul trebuie sa aiba o valabilitate de cel putin 6 luni la data inscrierii si se incarca primile 3 pagini                                                                                                    | are de licenta din<br>le facultate, care va |    |   |
| Platesti inscrierea<br>Achita online taxa<br>inscriere                                   | Pentru specializările inginereşti cu predare în limbi străine, dacă nu încărcați un certificat de competență lingvistică, veți susține (on eliminatoriu                                                                                                    | line) un test                               |    |   |
| Validare dosar<br>6 Astepti validarea<br>dosarului de inscriere                          | DOAR absolvenţii din anul universitar precedent din cadrul Universităţii Tehnice de Construcţii Bucureşti pot încărca în locul de docu<br>bacalaureat, diplomă licenţă, supliment) cererea ataşată aici.                                                                                                    | umentelor (diplomă                          |    |   |
| Candidat eligibil                                                                        | Formate acceptate: PDF / JPG / JPEG / PNG / DOC / DOCX (max 15MB/fişier) Hai pe chat!                                                                                                    | jıvochat                                    |    | Ŧ |
| 📲 🖽 💽 🐳 🖡                                                                                | 🐂 🧙 💽 😼 🧃 💷 🕘 26°C Sunny \land 🖼 🔿                                                                                                    | (信 句)) ENG 18:56<br>US 31/08/20             | 21 | 2 |

În următoarele 2 ecrane am prezentat un exemplu înainte și după încărcarea documentelor

|                                                                                                    | Care and the second                                                                                                    |                                                                                                    |                                                                                                    |                            |                                              |                                                                |                                                                                                    |                                                                                                    | •                                                                                                    |                                                                                                    |
|----------------------------------------------------------------------------------------------------|----------------------------------------------------------------------------------------------------|----------------------------------------------------------------------------------------------------|----------------------------------------------------------------------------------------------------|----------------------------|----------------------------------------------|----------------------------------------------------------------|----------------------------------------------------------------------------------------------------|----------------------------------------------------------------------------------------------------|----------------------------------------------------------------------------------------------------|----------------------------------------------------------------------------------------------------|
| G G admitereonlin                                                                                                    | line.utcb.ro/ins                                                                                                    | ;criere                                                                                                    |                                                                                                    |                            |                                              |                                                                |                                                                                                    |                                                                                                    |                                                                                                    | ਸ ।<br>                                                                                                    |
| 2                                                                                                    |                                                                                                    | Dislama da kasalawasi                                                                                                    |                                                                                                    |                            |                                              |                                                                |                                                                                                    | adrian.s                                                                                                    | toica@utcb.rc                                                                                                    | > ≥                                                                                                    |
| Creezi cont                                                                                                    | •                                                                                                    | aceasta obligatoriu                                                                                                    | sau dipioma echivalenta cu                                                                                                    | -                          |                                              |                                                                |                                                                                                    |                                                                                                    | ADAUGA                                                                                                    |                                                                                                    |
| Completezi fisa<br>Completezi fisa<br>Completezi fisa de<br>inscriere                                                                                                    |                                                                                                    | Diploma de licență sau d<br>(însoțită de Suplimentul<br>de studii universitare de<br>cărora nu le-a fost elibe<br>conține media de la exa<br>documentele trebuie sa                                                                                                    | diploma echivalentă cu aceasta<br>la Diplomă), iar pentru absolve<br>licență din promoția anului cur<br>rată diploma, adeverința, care v<br>menul de licență/diplomă;<br>contina si media anilor de stud                                                                                                    | a<br>enții<br>ent,<br>va - |                                              |                                                                |                                                                                                    |                                                                                                    | ADAUGA                                                                                                    |                                                                                                    |
| Incarci documente<br>Incarci scan-uri cu<br>documentele solicitate<br>Semnezi fisa                                                                                                    | *                                                                                                    | Pentru studenții care un<br>adeverință eliberată de<br>din care să rezulte calita<br>finanțare (buget sau tax                                                                                                    | mează o a doua specializare,<br>instituția de învățământ superio<br>atea de student și forma de<br>ă)                                                                                                    | or _                       |                                              |                                                                |                                                                                                    |                                                                                                    | ADAUGA                                                                                                    |                                                                                                    |
| Platesti inscrierea                                                                                                    | :                                                                                                    | Certificatul de naștere c                                                                                                    | opie obligatoriu                                                                                                    | -                          |                                              |                                                                |                                                                                                    |                                                                                                    | ADAUGA                                                                                                    |                                                                                                    |
| Achita online taxa<br>inscriere                                                                                                    |                                                                                                    | Certificatul de căsătorie                                                                                                    | (dacă e cazul)                                                                                                    | -                          |                                              |                                                                |                                                                                                    |                                                                                                    | ADAUGA                                                                                                    |                                                                                                    |
| Validare dosar<br>Astepti validarea<br>dosarului de inscriere                                                                                                    | :                                                                                                    | Cartea sau buletinul de                                                                                                    | identitate obligatoriu                                                                                                    | -                          |                                              |                                                                |                                                                                                    |                                                                                                    | ADAUGA                                                                                                    |                                                                                                    |
| Candidat eligibil                                                                                                    |                                                                                                    | Fisa de autoevaluare a                                                                                                    | portofoliului profesional obligat                                                                                                    | toriu -                    |                                              |                                                                | Hai pe                                                                                                    | chatl                                                                                                    | јіνос                                                                                                    | hat                                                                                                    |
|                                                                                                    | :                                                                                                    | l iou de adtoevaluare a                                                                                                    |                                                                                                    |                            |                                              |                                                                |                                                                                                    |                                                                                                    |                                                                                                    |                                                                                                    |
| H C 🖨 🖬                                                                                                    | :                                                                                                    |                                                                                                    |                                                                                                    |                            |                                              |                                                                | 🥚 26°C Sunny                                                                                                    | ~ 10 0                                                                                                    | 備 (4)) ENG<br>US 31,                                                                                                    | 18:58<br>/08/2021                                                                                                    |
| ☐         Q         Q         Q           TCB         ×             > C         Q         admittereonline                                                                                                    | (39) U.T.C                                                                                                    | 8. Webmail :: Valideaza X                                                                                                    | V UTCB                                                                                                    | × +                        |                                              |                                                                | 🥚 26°C Sunny                                                                                                    | ^ 'B O ,                                                                                                    | (ペロッ) ENG<br>US 31,<br>の 一<br>隆回                                                                                                    | 18:58<br>/08/2021                                                                                                    |
| Image: Height of the second second secon | ine.utcb.ro/ins                                                                                                    | 8. Webmail :: Valideaz.                                                                                                    | VITCB                                                                                                    | × +                        |                                              |                                                                | 🥑 26°C Sunny                                                                                                    | ∧ ₩ ○ ,<br>adrian.s                                                                                                    | (k d)) US 31,<br>US 31,                                                                                                    | 18:58<br>/08/2021<br>☆ 1<br>☆ 1                                                                                           |
| Image: triangle of the second second sec | ine.utcb.ro/ins                                                                                                    | B. Webmail :: Valideaz: ×  scriere  Diploma de bacalaureat aceasta (volgatoru)                                                                                                    | Sau diploma echivalentă cu                                                                                                    | × +                        | docx                                         | 0.01 MB                                                        | 26°C Sunny<br>31.08.2021<br>19:00                                                                                                    | A See Contraction of the second second s | (a) ENG<br>US 31<br>(a) -<br>(b)<br>(c)<br>(c)<br>(c)<br>(c)<br>(c)<br>(c)<br>(c)<br>(c)<br>(c)<br>(c                                                                                                    | 18:58<br>/08/2021<br>☆ 1<br>☆ 1                                                                                           |
| El C Crezi cont<br>Completezi fisa<br>Completezi fisa de<br>inscriere                                                                                                    | :<br>(a) UTC<br>(a) UTC<br>(a) UTC<br>(a) UTC<br>(a) UTC<br>(b) UTC<br>(c) UTC<br>(c) UTC<br>( | Diploma de bacalaureat<br>aceasta ebigatoriu     Diploma de licență sau (<br>(însoțită de Supitatoriu     Diploma de licență sau (<br>(însoțită de supitatoriu     absolvențită de studii unin<br>anului curent, cărora nu<br>adeverința, care va coni<br>incență/diplomă; docume<br>media anilor de studii uni                                                                                                    | ∠ UTC8<br>sau diploma echivalentă cu<br>diploma echivalentă cu aceasta<br>ta Diplomă), iar pentru<br>versitare de licentă din promoții<br>le-a fost eliberată diploma,<br>ine media de la examenul de<br>ntelei trebuie ac contina si<br>celigatoriu                                                                                                    |                            | docx                                         | 0.01 MB                                                        | 26°C Sunny<br>31.08.2021<br>19:00<br>31.08.2021<br>19:00                                                                                                    | ▲ M C , adrian s -                                                                                                    | (k) (k) (k) (k) (k) (k) (k) (k) (k) (k)                                                                                                    | 18-58                                                                                                    |
| Image: Construction of the second second               | :<br>(39) U.T.C<br>(10) U.T.C<br>(10                                                                                                    | Diploma de bacalaureat     aceasta     Diploma de bacalaureat     aceasta     Diploma de lacalaureat     aceasta     Diploma de lacent     aceasta     Diploma de lacent     aceasta     Cotigatoriu     Diploma de lacent     aceasta     Cotigatoriu     discument     aceasta     Cotigatoriu     Certificatul de naștere c                                                                                                    | Sau diploma echivalentă cu<br>diploma echivalentă cu aceasta<br>la Diplomă), iar pentru<br>versitare de licență din promoția<br>le-a fost eliberată diploma,<br>îne media de la examenul de<br>intele trebuie sa contina si<br>deligatoriu<br>opie etigatoriu                                                                                                 | × +                        | docx<br>docx                                 | 0.01 MB                                                        | 31.08.2021<br>19:00<br>31.08.2021<br>19:00<br>31.08.2021<br>19:00<br>31.08.2021<br>19:01                                                                                    | adrian.s                                                                                                    | (a) ENG<br>US 31.<br>Toica@utcb.rc<br>DESCAR<br>DESCAR                                                                                                    | 18:58<br>(708/2021)<br>☆ 1<br>)<br>)<br>)<br>)<br>)<br>)<br>)<br>)<br>)<br>)<br>)<br>)<br>)<br>)<br>)<br>)<br>)<br>)<br>) |
| El C C C C C C C C C C C C C C C C C C C                                                                                                    | :<br>(39) U.T.C<br>line.utcb.ro/in:<br>:<br>:<br>:<br>:<br>:<br>:<br>:                                                                                                    | Liploma de bacalaureat<br>aceasta eligatoriu     aceasta eligatoriu     Diploma de licență sau eligatoriu     Diploma de licență sau eligatoriu     Diploma de licență sau eligatoriu     Diploma de licență sau eligatoriu     disolverința, care va coni<br>licență/dipomă; docume     licență/anilor de studii un     certuficatul de naștere c     Certificatul de căsătorie                                                                                                    | ✓ UTC8     Sau diploma echivalentă cu     diploma echivalentă cu aceasta     ta Diplomă), iar pentru     versitare de licență din promoția     le-a fost eliberată diploma,     ine media de la examenul de     niele trebuie sa contina si     obligatoriu     opie obligatoriu     (dacă e cazul)                                                           | x +                        | docx<br>docx<br>docx                         | 0.01 MB                                                        | 26°C Sunny<br>31.08.2021<br>19:00<br>31.08.2021<br>19:00<br>31.08.2021<br>19:01<br>31.08.2021<br>19:01                                                                      | <ul> <li>adrian s</li> <li>-</li> <li>-</li> <li>-</li> <li>-</li> <li>-</li> </ul>                                                                                                    | Contraction of the second second sec                                                                                                    | 18:58<br>(709/2021)<br>☆ 1<br>)<br>)<br>)<br>)<br>)<br>)<br>)<br>)<br>)<br>)<br>)<br>)<br>)<br>)<br>)<br>)<br>)<br>)<br>) |
| Image: Constraint of the second second s               | :<br>(39) UT.C<br>(39) UT.C<br>(10) UT.C<br>(10) UT.                                                                                      | B. Webmail :: Valideaz: ×     Scriere  Diploma de bacalaureat aceasta celepatoru Diploma de lecență sau (     Insoțtă de Suplimentul asolivenții de studii uni anului curenț. cărora nu adeverința, care va comi licență/diplomă; docume media anilor de studii  Certificatul de naștere c Certificatul de căsătorie Cartea sau buleținul de                                                                                                    | Sau diploma echivalentă cu<br>diploma echivalentă cu aceasta<br>la Diplomă), iar pentru<br>versitare de licență din promoția<br>le-a fost eliberată diploma,<br>îne media de la examenul de<br>intele trebuie sa contina si<br>deligatoriu<br>opie celigatoriu<br>(dacă e cazul)<br>identitate celigatoriu                                                    | × +                        | docx<br>docx<br>docx<br>docx                 | 0.01 MB<br>0.01 MB<br>0.01 MB<br>0.01 MB                       | 26°C Sunny<br>31.08.2021<br>19:00<br>31.08.2021<br>19:00<br>31.08.2021<br>19:01<br>31.08.2021<br>19:01<br>31.08.2021<br>19:01                                               | <ul> <li>adrian s</li> <li>-</li> <li>-</li> <li>-</li> <li>-</li> <li>-</li> </ul>                                                                                                    | (d) ENG<br>US 31<br>(C)<br>Edica@utcb.rc<br>DESCAR<br>DESCAR                                                                                                    | 19:58<br>19:58<br>19:08/2021<br>1<br>1<br>1<br>1<br>1<br>1<br>1<br>1<br>1<br>1<br>1<br>1<br>1                             |
| Image: Image: Image               | :<br>(2) (2) U.T.C<br>line.utcb.ro/in:<br>:<br>:<br>:<br>:<br>:<br>:<br>:<br>:<br>:<br>:<br>:<br>:<br>:                                                                                                    | Diploma de bacalaureat<br>aceasta <u>obigatoru</u> Diploma de bacalaureat<br>aceasta <u>obigatoru</u> Diploma de licență sau c<br>(însoțită de Suplimentul<br>absolvenții de studii uni<br>anului curenț, cărora nu<br>adeverința, care va comi<br>licență/diplomă; docume<br>media anilor de studii i Certificatul de naștere c<br>Certificatul de căsătoriei Cartea sau buletinul de<br>Fișa de autoevaluare a<br><u>colgatoru</u>                                                                                                    | Sau diploma echivalentă cu  diploma echivalentă cu aceasta la Diplomă), iar pentru versitare de licență din promoția le-a fost eliberată diploma, îne media de la examenul de intele trebuie sa contina si deligatoriu  opie cetigatoriu  (dacă e cazul)  identitate cetigatoriu  portofoliului profesional                                                   | × +                        | docx<br>docx<br>docx<br>docx<br>docx         | 0.01 MB<br>0.01 MB<br>0.01 MB<br>0.01 MB<br>0.01 MB<br>0.01 MB | 26°C Sunny<br>31.08.2021<br>19:00<br>31.08.2021<br>19:00<br>31.08.2021<br>19:01<br>31.08.2021<br>19:01<br>31.08.2021<br>19:01                                               | <ul> <li>adrian.s</li> <li>-</li> <li>-</li></ul>                                                                                                    | (d) ENG<br>US 31.<br>CONTRACTOR<br>CONTRACTOR<br>CO | 19:58<br>//08/2021                                                                                                    |
| Image: Construct of the second second se               | :<br>(9) UT.C<br>(9) UT.C<br>(9)                                                | Inju de delecertinadre a line de laceertinadre a line de laceertinadre a line de line de l | UTCB  Sau diploma echivalentă cu  diploma echivalentă cu aceasta la Diplomă), iar pentru versitare de licență din promoții le-a fost eliberată diploma, ijne media de la examenul de inetiel trebuie sa contina si celigatoriu  opie celigatoriu  (dacă e cazul)  identitate celigatoriu  portofoliului profesional  onține argumentarea alegerii celigatoriu | x +                        | docx<br>docx<br>docx<br>docx<br>docx<br>docx | 0.01 MB<br>0.01 MB<br>0.01 MB<br>0.01 MB<br>0.01 MB<br>0.01 MB | 26°C Sunny<br>31.06.2021<br>19:00<br>31.06.2021<br>19:00<br>31.06.2021<br>19:01<br>31.06.2021<br>19:01<br>31.06.2021<br>19:01<br>31.06.2021<br>19:01<br>31.06.2021<br>19:01 | <ul> <li>adrian.s</li> <li>adrian.s</li> <li>adrian.s</li> <li>adrian.s</li> <li>adrian.s</li> </ul>                                                                                                    |                                                                                                    | 19:58<br>(08/2021<br>☆ 1<br>☆ 1                                                                                           |

Semnătura nu trebuie să fie identică cu cea pe care o aveți în mod obișnuit

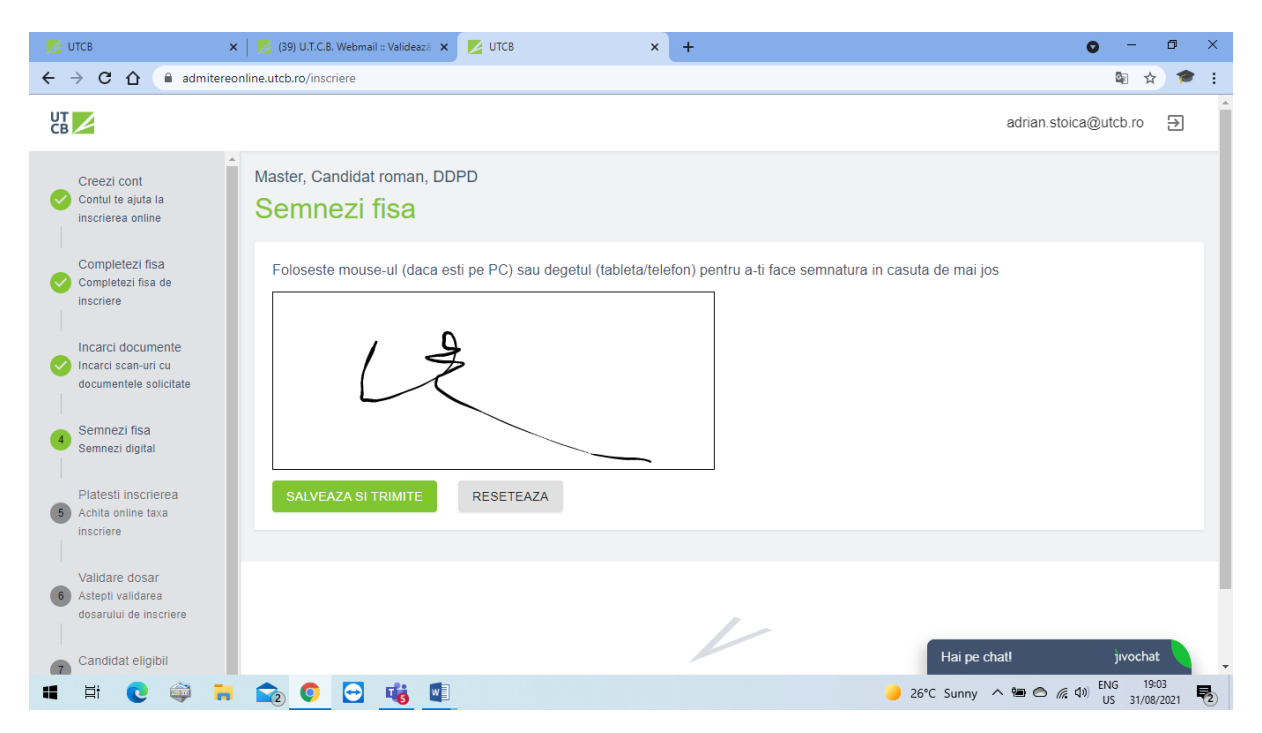

Plata taxei de înscriere de 100 lei o puteți achita online sau prin banca, cu datele bancare din ecranul următor (caz în care atașați dovada de plata)

| 🗾 ИТСВ                                                             | 🗙 🛛 🗾 (39) U.T.C.B. Webmail :: Validează 🗙 | 🖉 ИТСВ      | × +                              | • - • ×                                                 |
|--------------------------------------------------------------------|--------------------------------------------|-------------|----------------------------------|---------------------------------------------------------|
| $\leftrightarrow$ $\rightarrow$ C $\triangle$ admite               | reonline.utcb.ro/inscriere                 |             |                                  | 🖻 🖈 🎓 :                                                 |
|                                                                    |                                            |             |                                  | adrian.stoica@utcb.ro 🗦                                 |
| Creezi cont<br>Contul te ajuta la<br>inscrierea online             | Master, Candidat roman, DDPE               | 2<br>1      |                                  |                                                         |
| Completezi fisa<br>Completezi fisa de<br>inscriere                 | PLATESC CU CARDUL PLAT                     | ESC PRIN OP | SUNT SCUTIT DE TAXA              |                                                         |
| Incarci documente<br>Incarci scan-uri cu<br>documentele solicitate | PLATESTE SECURIZAT                         |             |                                  |                                                         |
| Semnezi fisa<br>Semnezi digital                                    |                                            |             |                                  |                                                         |
| Platesti inscrierea<br>5 Achita online taxa<br>inscriere           |                                            |             | $\checkmark$                     |                                                         |
| Validare dosar<br>Astepti validarea<br>dosarului de inscriere      |                                            |             | UTC8<br>Developed by Live Design | Uni eo skall inveskat                                   |
| 7 Candidat eligibil                                                | 🖡 🚖 💽 🔁 🐝 🕼                                |             |                                  | Har per chatr<br>→ 26°C Sunny ^ 📾 🔿 🧖 Ф US 31/08/2021 💀 |

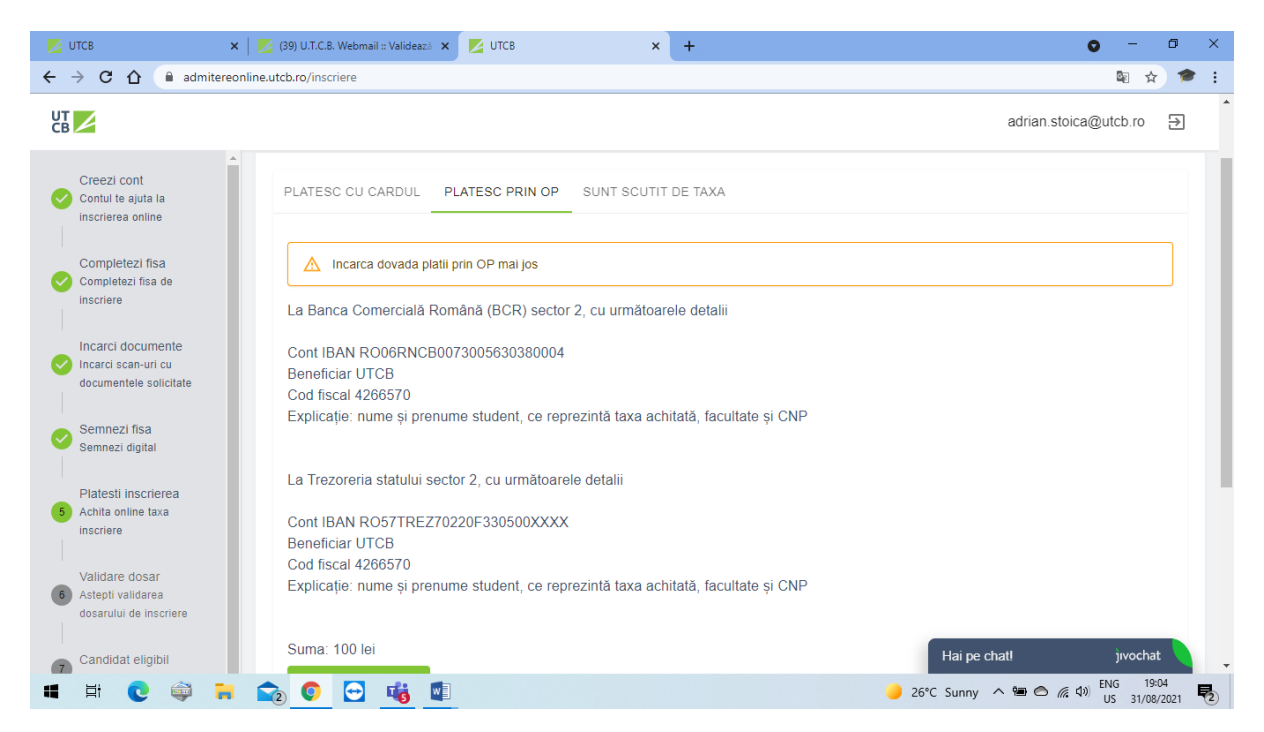

Felicitări! Ați finalizat cu succes înscrierea.

| 🗾 ИТСВ 🛛 🗙                                                      | 🔀 (39) U.T.C.B. Webmail :: Validează 🗴 💆 UTCB X + O - O X                                                                                                    |
|-----------------------------------------------------------------|----------------------------------------------------------------------------------------------------|
| $\leftrightarrow$ $\rightarrow$ C $\triangle$ admittered        | line.utcb.ro/inscriere 🛚 🛱 🖈 😫                                                                                                    |
|                                                                 | adrian.stoica@utcb.ro 🗧                                                                                                    |
| Creezi cont<br>Contul te ajuta la<br>inscrierea online          | Master, Candidat roman, DDPD<br>Validare dosar                                                                                                    |
| Completezi fisa<br>Completezi fisa de<br>inscriere              | C<br>Acum dosarul tău este trimis către comisia de admitere. În cel mai scurt timp,                                                                                                    |
| Incarci documente Incarci scan-uri cu documentele solicitate    | va fi verificat și vei fi anunțat pe e-mail când primește validarea sau dacă este<br>nevoie de completări sau clarificări.                                                                                                    |
| Semnezi fisa<br>Semnezi digital                                 |                                                                                                    |
| Platesti inscrierea<br>Achita online taxa<br>inscriere          |                                                                                                    |
| Validare dosar<br>6 Astepti validarea<br>dosarului de inscriere | UTCB<br>Developed by Live Design                                                                                                    |
| Candidat eligibil                                               | Hai pe chatl jivochat                                                                                                    |
| 🖬 🛱 💽 🖨 🔒                                                       | ① 1904     ① 25°C Sunny へ      ④ 25°C Sunny へ      ⑤ 係 40 ENG 1904     US 31/08/2021     ⑤     ③     ③     ③     ③     ③     ③     ③     ③     ③     ③     ③     ③     ③     ③     ③     ③     ③     ③     ③     ③     ③     ③     ③     ③     ③     ③     ③     ③     ③     ③     ③     ③     ③     ③     ③     ③     ③     ③     ③     ③     ③     ③     ③     ③     ③     ③     ③     ③     ③     ③     ③     ③     ③     ③     ③     ③     ③     ③     ③     ③     ④     ③     ③     ④     ③     ③     ③     ③     ③     ③     ③     ③     ③     ③     ③     ③     ④     ③     ③     ③     ③     ③     ③     ④     ③     ④     ③     ④     ④     ③     ③     ③     ③     ④     ④     ③     ③     ③     ③     ③     ③     ③     ③     ③     ③     ③     ③     ③     ③     ③     ④     ③     ③     ③     ③     ③     ③     ③     ③     ③     ③     ③     ③     ④     ③     ③     ③     ③     ③     ③     ③     ③     ③     ③     ③     ③     ③     ③     ③     ③     ③     ③     ③     ③     ③     ③     ③     ③     ③     ③     ③     ③     ③     ③     ③     ③     ③     ③     ③     ④     ③     ③     ③     ③     ③     ③     ③     ③     ③     ③     ③     ③     ③     ③     ③     ③     ③     ③     ③     ③     ③     ③     ③     ③     ③     ③     ③     ③     ③     ④     ③     ③     ④     ④     ④     ③     ③     ③     ③     ③     ③     ③     ③     ③     ③     ③     ③     ③     ③     ③     ③     ③     ③     ③     ③     ③     ③     ③     ③     ③     ③     ③     ④     ③     ③     ④     ③     ④     ③     ③     ③     ③     ③     ③     ③     ③     ③     ③     ③     ④     ④     ③     ④     ④     ③     ③     ③     ④     ④     ③     ④     ④     ④     ③     ④     ③     ④     ④     ④     ④     ④     ④     ③     ③     ④     ③     ③     ③     ③     ③     ③     ④     ④     ④     ④     ④     ④     ④     ④     ④     ④     ④     ④     ④     ④     ④     ④     ④     □     □     □     □     □     □     □     □     □     □     □     □     □     □     □     □     □     □     □     □     □     □     □     □     □     □     □     □     □     □     □     □     □     □     □     □ |

Vă mulțumim și abia așteptăm ca din toamnă să deveniți studenții noștri!